## Healthylage Fun. Effective.

| Healthywage              |               | c      | Date October 1, 2012 |         |
|--------------------------|---------------|--------|----------------------|---------|
| Pay to the<br>Order of ~ | The No-Flab F | ive    | \$10,0               | 000.00  |
|                          | Ten Thousand  | and 00 | /100                 | Doilars |
| ForLo                    | sing Weight!  | 7      | lealth               | yWage   |
|                          |               |        |                      |         |

## Step-by-Step Guide Joining the HealthyWage Step Challenges

## **Download the FREE HealthyWage App**

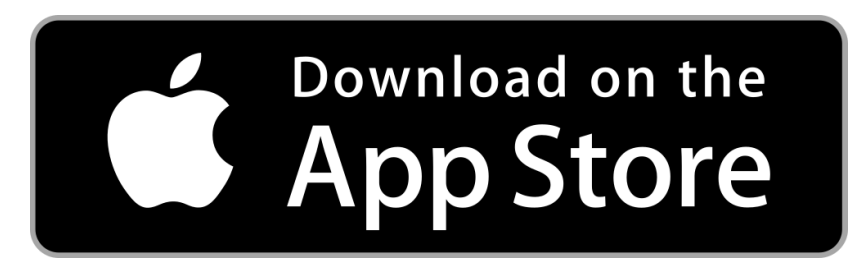

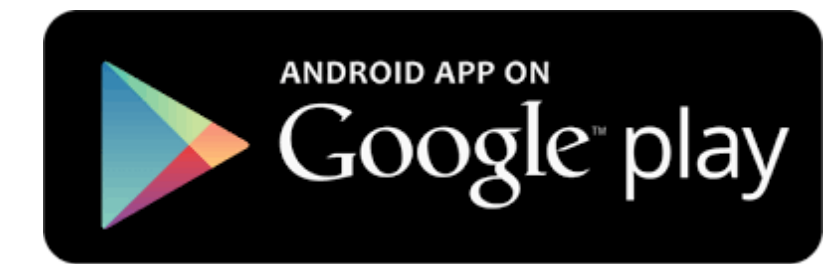

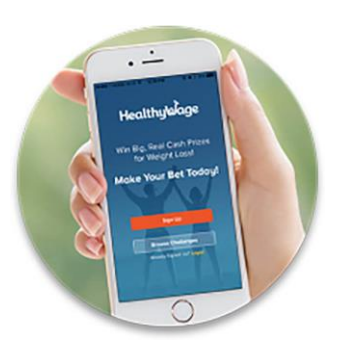

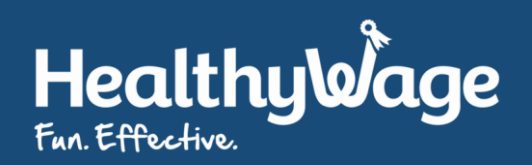

## **Open the app and tap Browse Challenges**

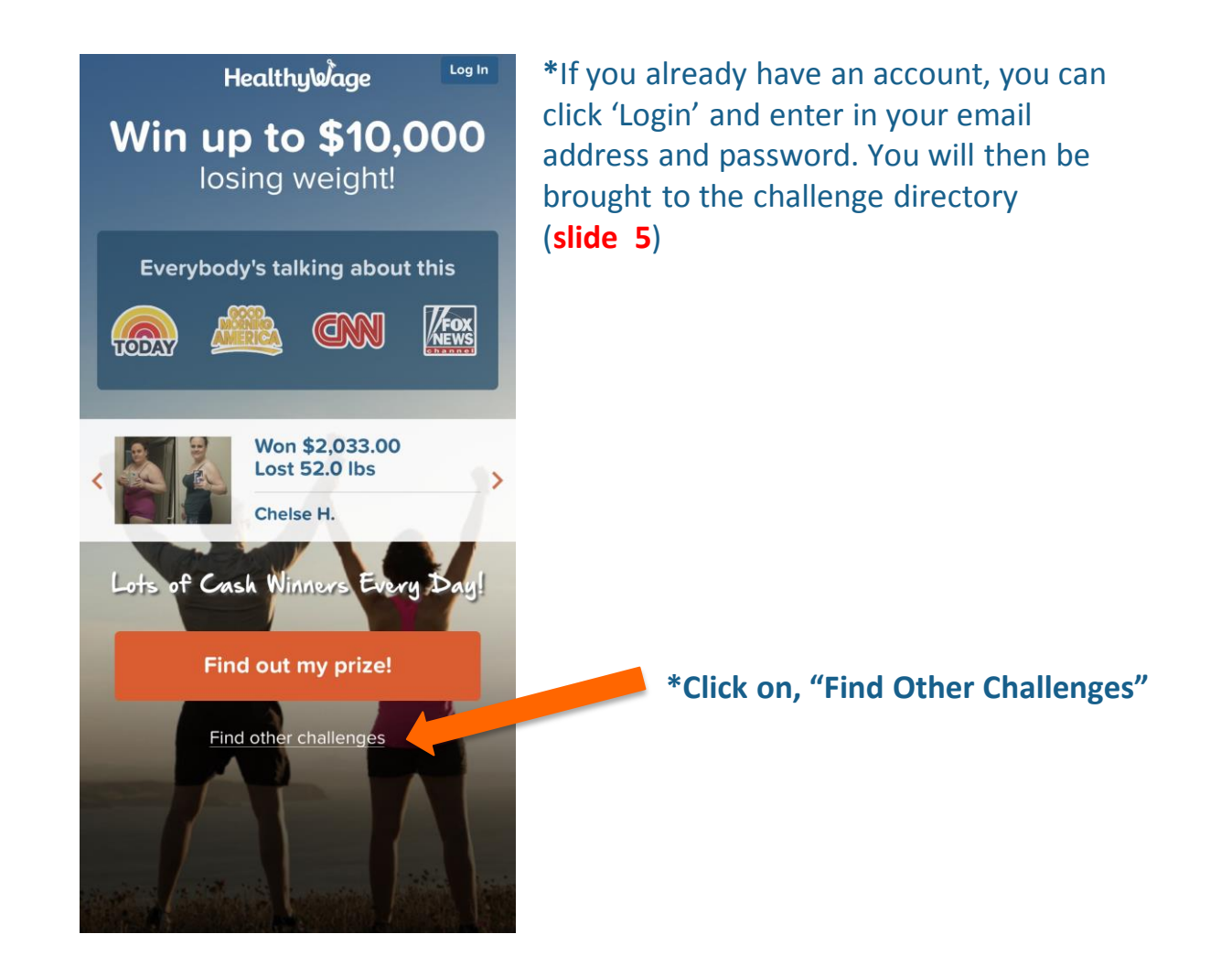

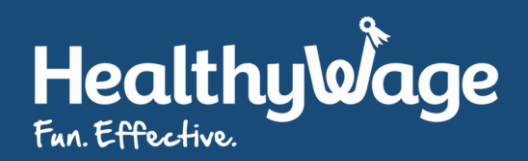

### **Click on Click Here**

| BACK                                    | HealthyWage                                                                                                    |                         |
|-----------------------------------------|----------------------------------------------------------------------------------------------------|-------------------------|
|                                         | Challenge Directory                                                                                                    |                         |
| Jo                                      | in up to 10 challenges at<br>one time!                                                                                         |                         |
| All Challenges                          |                                                                                                    |                         |
| HealthyWag                              | FIND OUT HOW MUCH YOU CAN WIN!<br>WIN UP TO \$10,000<br>Make an individual weight loss bet!<br>Calculate Prize!                | *Click on, "Click Here" |
| Personal Jack                           | kpot Lose 6% individually and win!   \$60 Just You! \$8,730   BET TEAM SIZE POT   © Started 5 days ago Oct 27 - Jan 19         |                         |
| Jackpot<br>Ossobar<br>Tena<br>Cirullair | Lose 6% with your team and wint   \$70 2 - 9 \$3,780   BET TEAM SIZE POT   % Started 14 days ago Oct 18 - Jan 10               |                         |
| Team Challe                             | FEATURED Only 69 teams registered!   Huge cash prizes for the top team! \$99   \$99 5   FEATURED \$10,000   TEAM SIZE \$10,000 |                         |

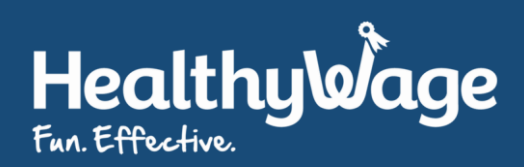

## **Find Your Organization**

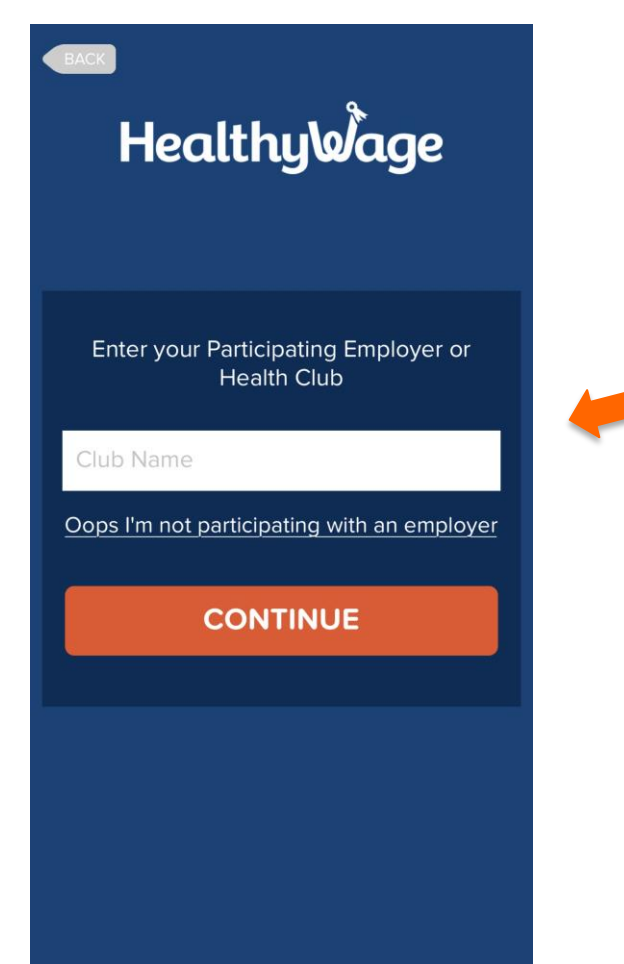

\*Type in the first few letters of your organization, it will appear click continue

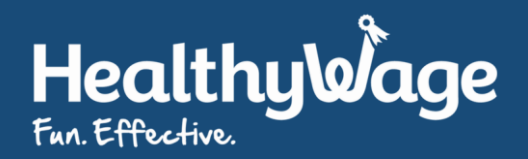

## **Choose Your Relationship to your organization**

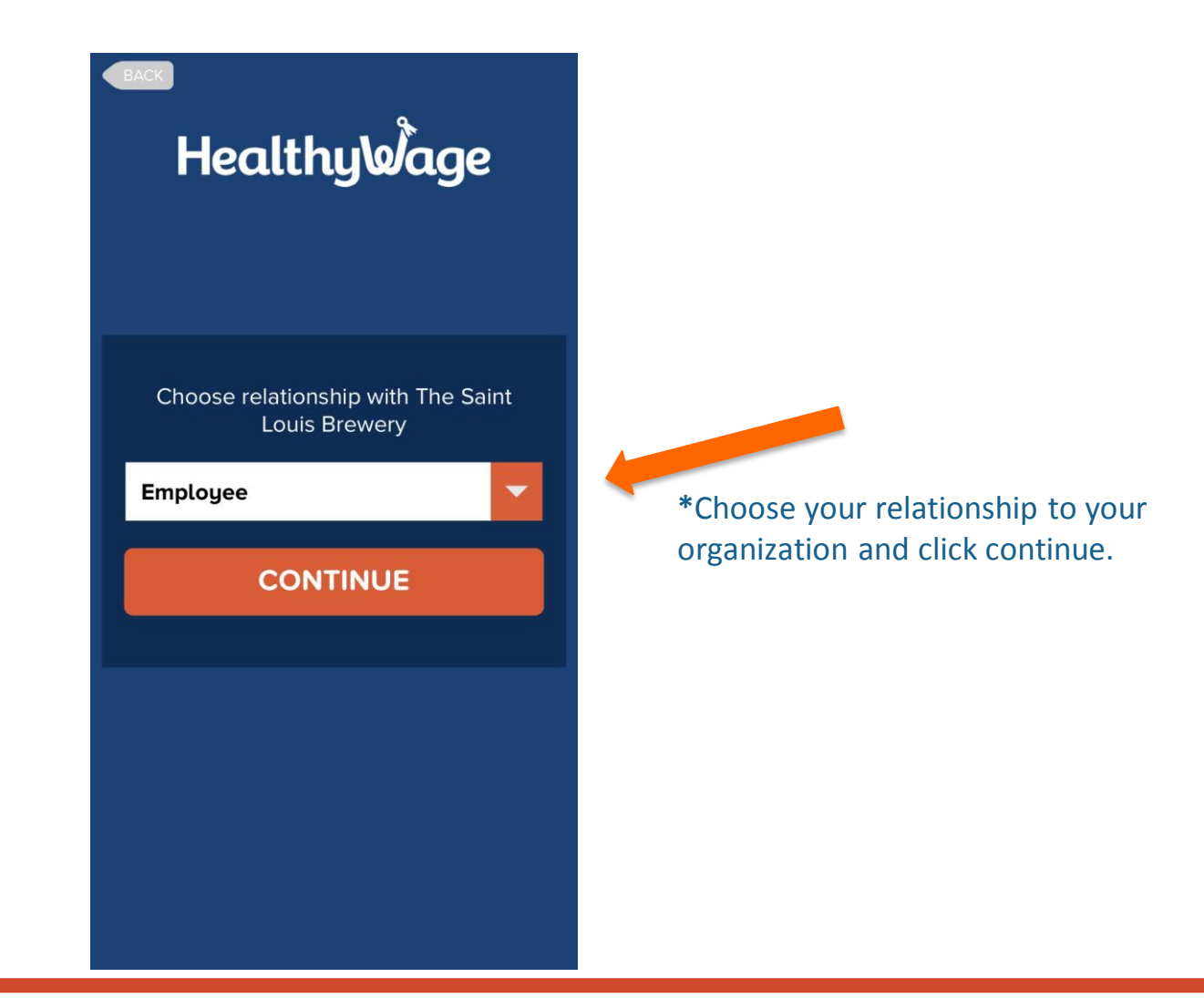

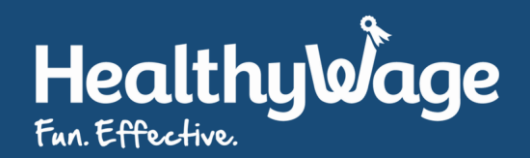

## **Connect Your Device and Register**

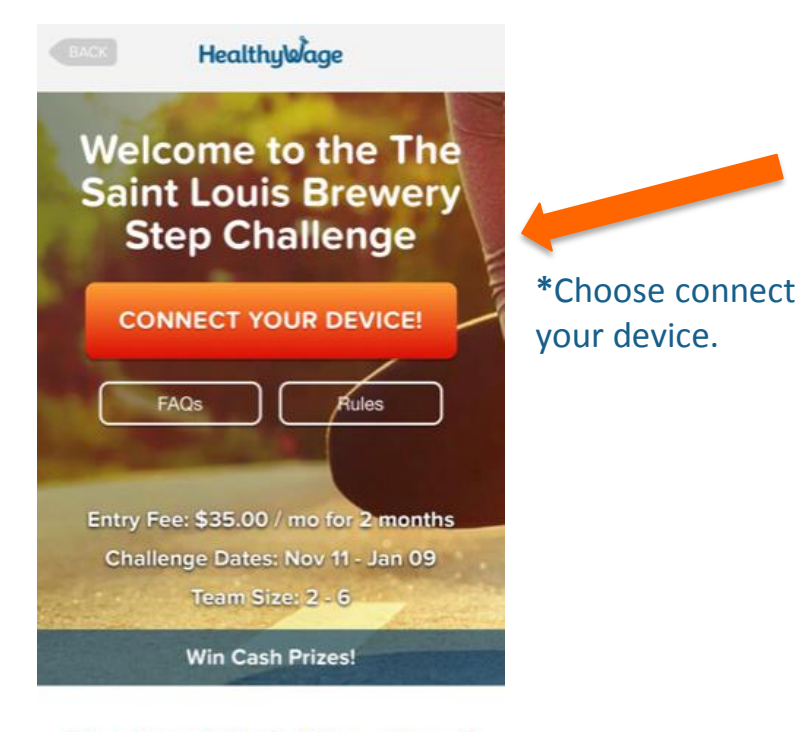

### Everybody's talking about this

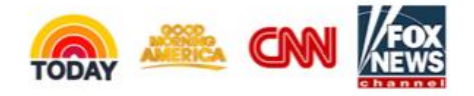

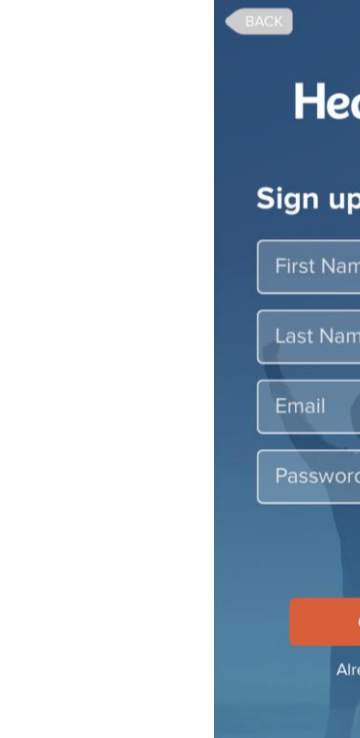

Healthy@age

#### Sign up for HealthyWage!

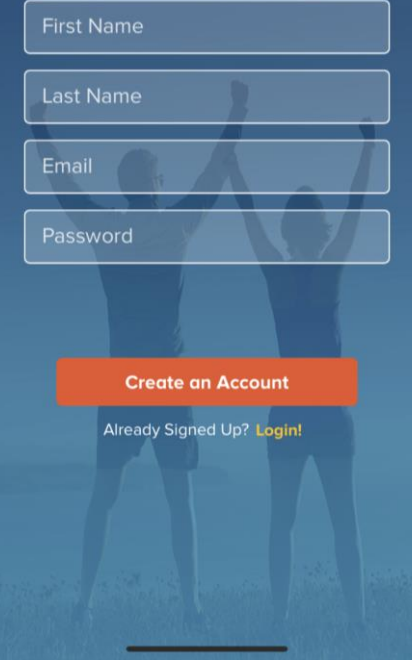

\*Enter your name, email address and password you would like to use for the challenge.

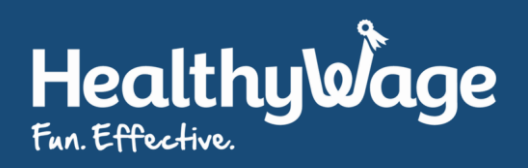

### **Sync Your Device**

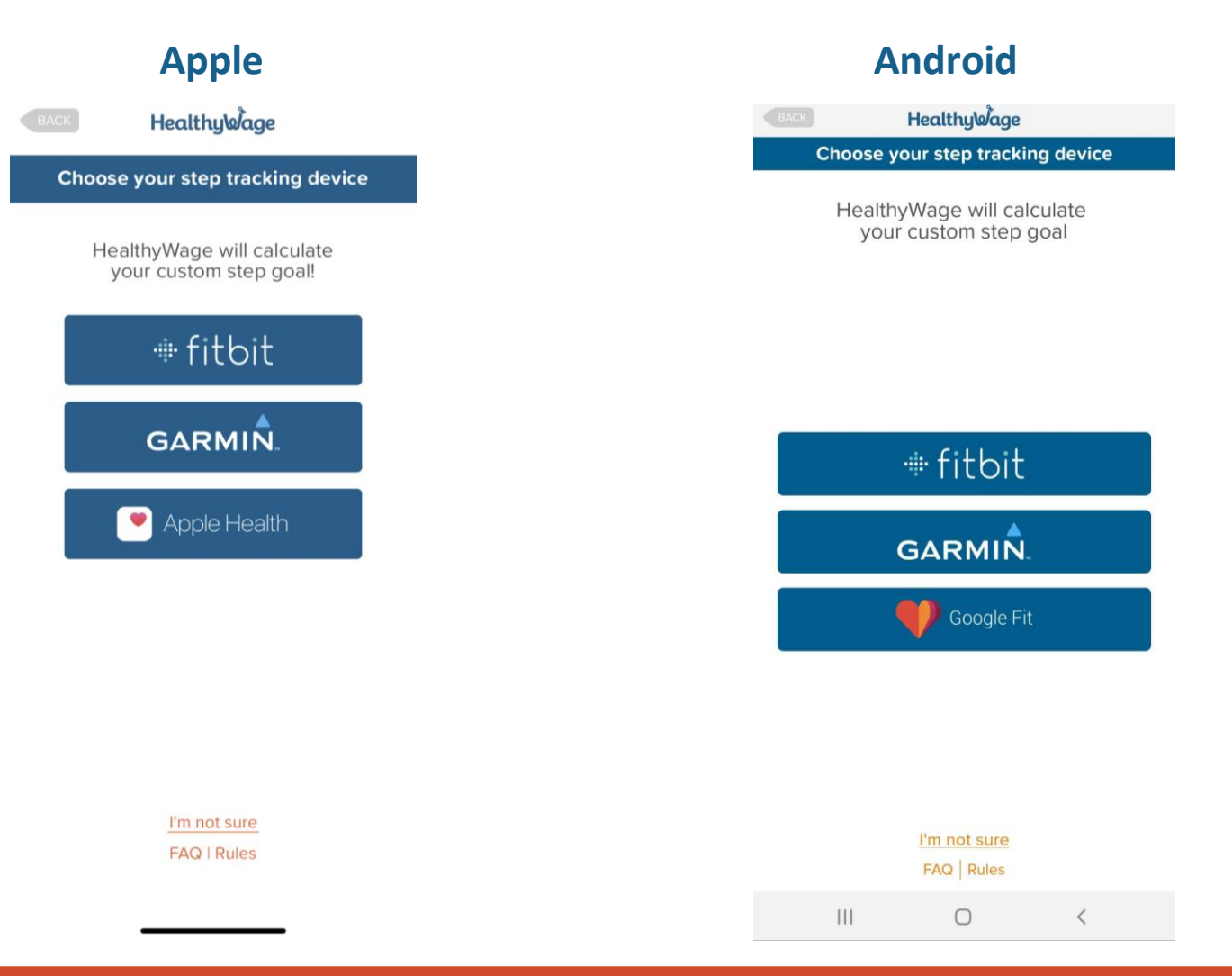

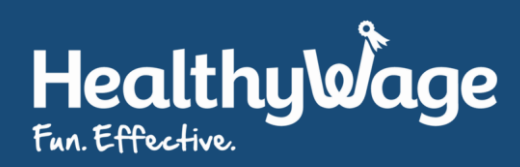

# Your Daily Step Goal will then be calculated based on your recent step history

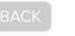

Healthy Wage

**Find Out Your Goal** 

Your Step Tracker: Apple. Change tracker

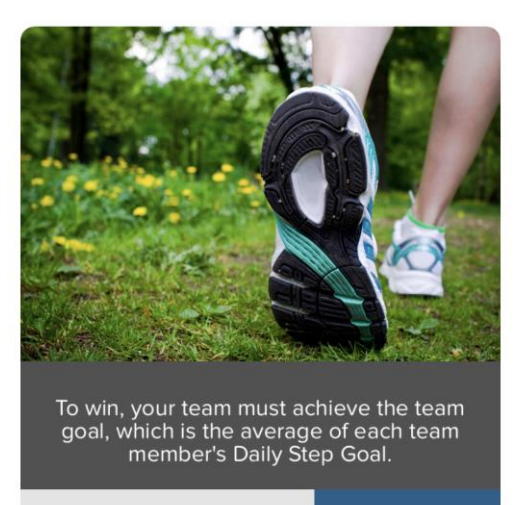

Your Daily Step Goal:

6,092

COMPLETE REGISTRATION

See below how we calculated your goal.

\*If your device does not have enough data to calculate your Goal you will receive the default goal of 10,000 steps

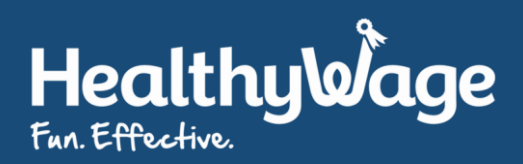

# Tap Complete Registration when you are ready to proceed

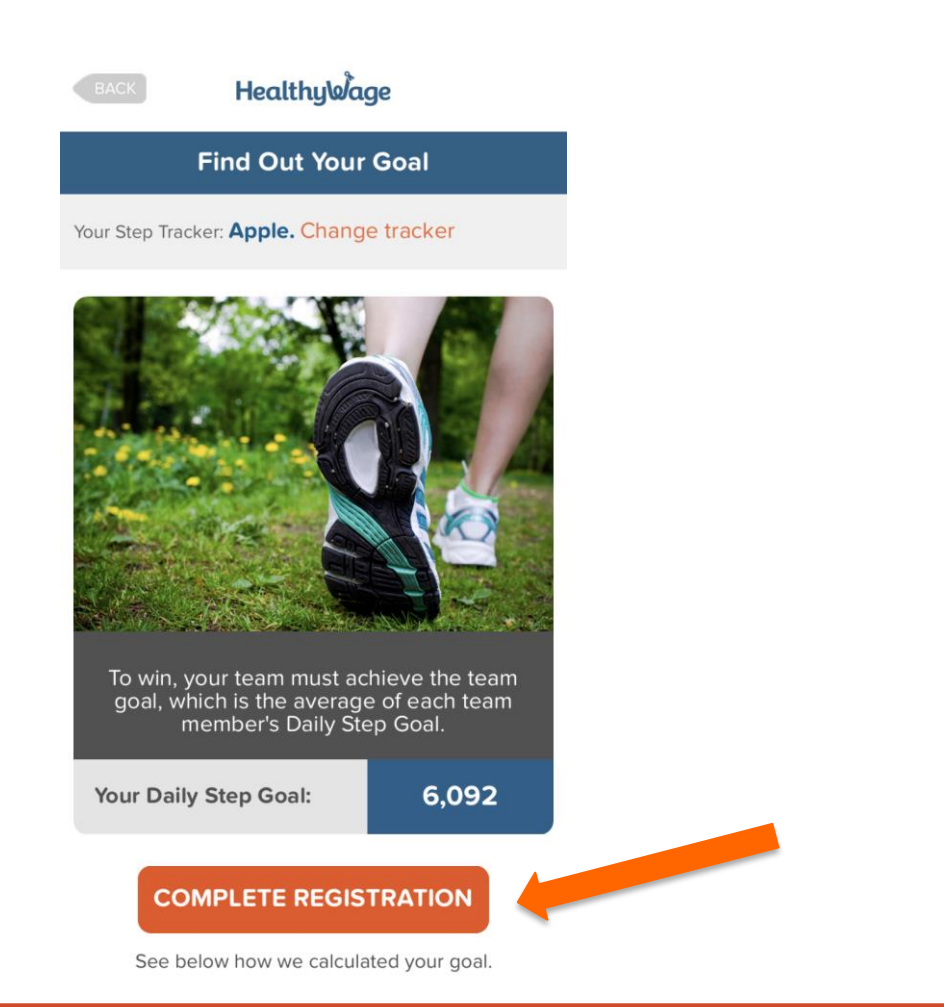

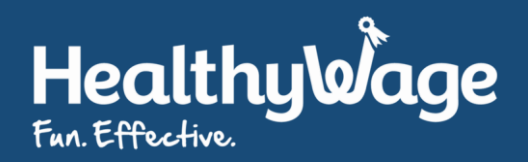

## Review the payment details. Tap Use New Card to enter your credit card information

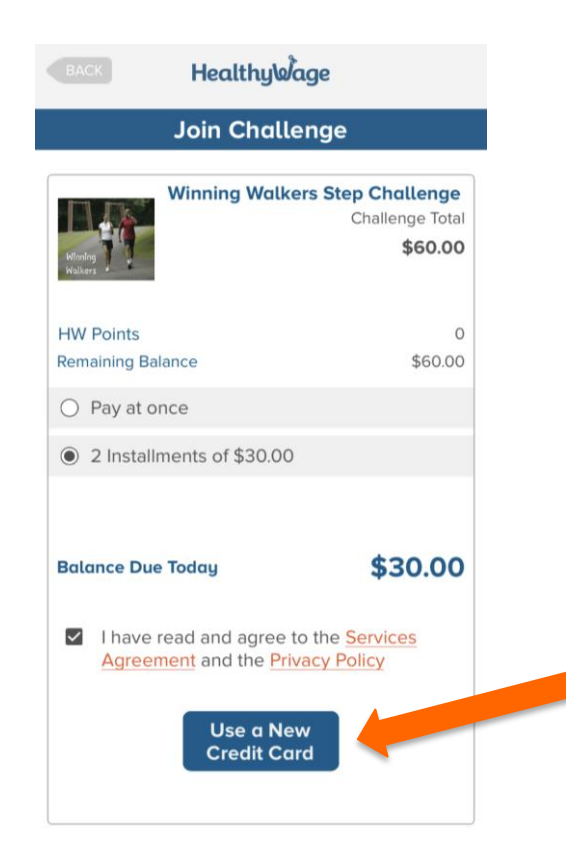

\*Prices for step challenges do vary

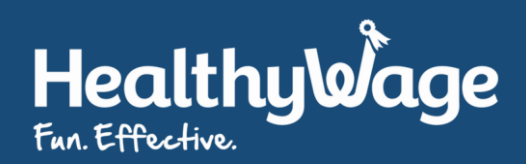

# Tap Go to my challenge to continue on the payment confirmation page.

#### Healthy Wage

#### **Payment Receipt**

Hi Joe Walker

Way to go! You signed up for the Winning Walkers Step Challenge!

**Order Details** 

#### **Payment Method**

Credit Card

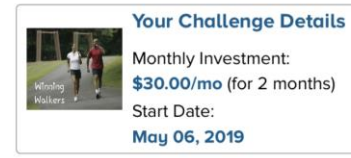

Go to My Challenge

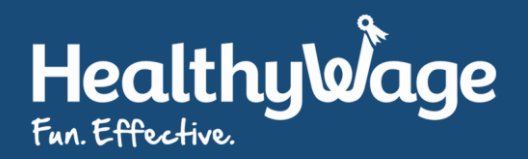

## If your challenge has teams you will be given **3 options for your team preference**

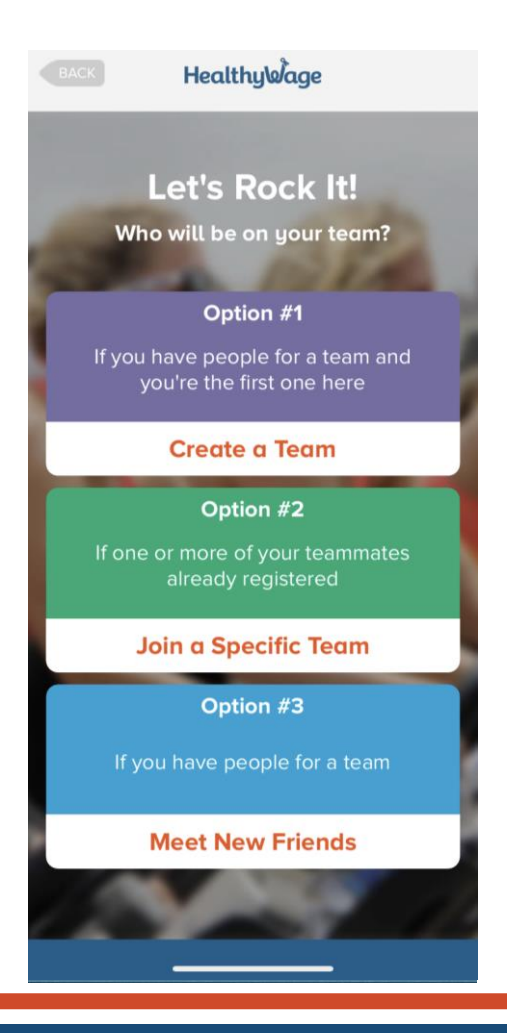

\*Not all step challenges have teams. Some have teams that are just for support and fun!

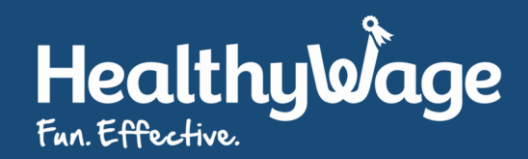

## Finally, Complete Your Registration with some basic contact information

| HealthyWage                |                         |   |  |  |  |  |
|----------------------------|-------------------------|---|--|--|--|--|
| Complete Registration      |                         |   |  |  |  |  |
| Click Here                 |                         |   |  |  |  |  |
| Complete Your Registration |                         |   |  |  |  |  |
| First Name                 | Jane                    |   |  |  |  |  |
| Last Name                  | Stepper                 |   |  |  |  |  |
| Country                    | Country                 | • |  |  |  |  |
| City                       | City                    |   |  |  |  |  |
| Gender                     | Gender                  | • |  |  |  |  |
| Date of Birth              | DOB                     | - |  |  |  |  |
| Language                   | English - United States | - |  |  |  |  |
|                            | Continue                |   |  |  |  |  |

\*You will skip this step if you have already participated in a HealthyWage challenge

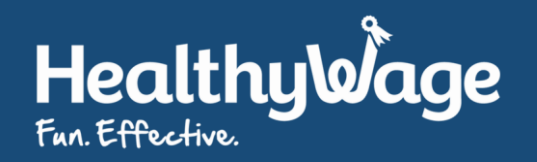

## You will then be brought to your dashboard and able to view all of the details about the challenge!

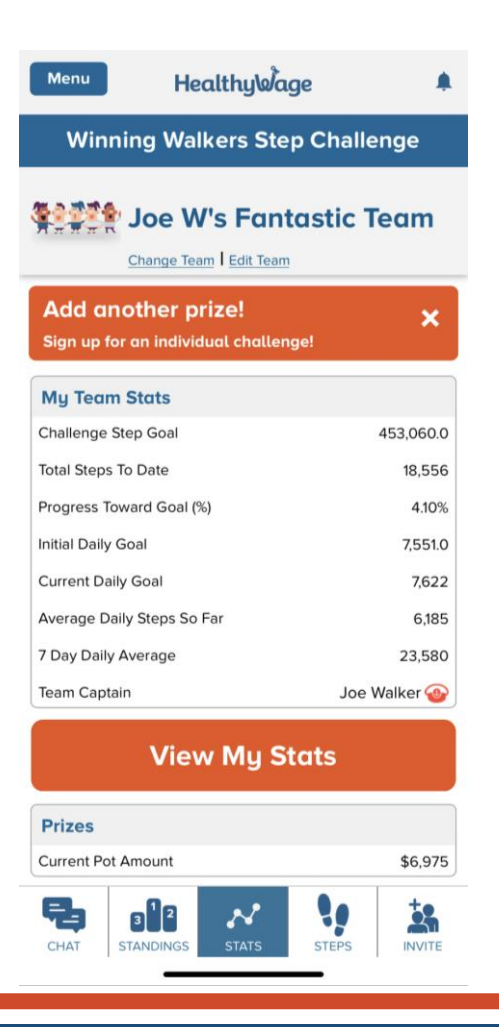

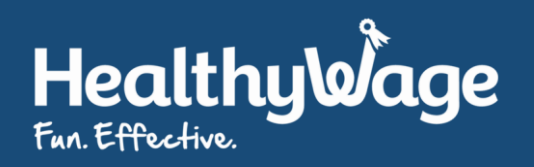